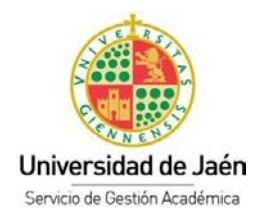

## **GENERACIÓN DE CUENTA TIC**

Una vez que el plazo de solicitud finaliza, el Servicio de Informática genera todas las cuentas TIC. Los solicitantes que deseen examinarse en la Prueba de Mayores de 25 y de 45 años tendrán que generarse el usuario y contraseña en el plazo que se indica en la página web:

https://www.ujaen.es/estudios/acceso-y-matricula/acceso-grados/mayores-de-25-anos

Para ello, tendrá que realizar los siguientes pasos:

**PRIMER PASO:** Introduzca la siguiente URL:

https://uvirtual.ujaen.es/pub/es/operaciones/olvidoClave

Le aparecerá la siguiente pantalla, deberá de introducir su NIF, (ejemplo 99900004X) y darle al botón ENVIAR.

| UJA Universida<br>de Jaén       | d                                                  | Iniciar sesión U. Virtual                                                                            |
|---------------------------------|----------------------------------------------------|----------------------------------------------------------------------------------------------------|
|                                 | OPERACIONES                                        |                                                                                                    |
| Inicio > Operaciones > Olvido   | Clave TIC                                          |                                                                                                    |
| Clave TIC mediante clave<br>DUA | Solicitud de r                                     | ueva clave de cuenta TIC                                                                             |
| Olvido Clave TIC                | Tipo de usuario:                                   | Estudiante V                                                                                         |
| Pago de recibos                 | Documento de identidad<br>(ejemplo NIF: 12345678X) | 99900004X                                                                                            |
|                                 |                                                    | Enviar                                                                                               |
|                                 | Si su cuenta de cor<br>faq.ujaen.es                | eo para recuperar la clave pertenece a hotmail, outlook o msn, siga las instrucciones de esta página |
| Universidad<br>de Jaén          |                                                    | Campus Las Lagunillas s/n i 23071 - Jaén<br>Guin de umurio                                           |
| 050.                            |                                                    | Aviso legal I Sugerencias                                                                            |
|                                 |                                                    | Información general Operaciones                                                                      |

SEGUNDO PASO: Deberá seleccionar su correo electrónico y darle al botón ENVIAR.

| UJd <sup>e Jaen</sup>           |                                                    |                                                      |                                              |
|---------------------------------|----------------------------------------------------|------------------------------------------------------|----------------------------------------------|
| INFORMACIÓN GENERAL             | OPERACIONES                                        |                                                      |                                              |
| nicio > Operaciones > Olvido    | Clave TIC                                          |                                                      |                                              |
| Clave TIC mediante clave<br>DUA | Solicitud de nu                                    | eva clave de cuenta TIC                              |                                              |
| Olvido Clave TIC                | Tipo de usuario:                                   | Estudiante V                                         |                                              |
| Pago de recibos                 | Documento de identidad<br>(ejemplo NIF: 12345678X) | 99900004X                                            |                                              |
|                                 | Seleccione un medio de contacto                    |                                                      |                                              |
|                                 |                                                    | ● jp******@gmail.com                                 |                                              |
|                                 |                                                    | Enviar                                               |                                              |
|                                 | Si su cuenta de correo<br>faq.ujaen.es             | para recuperar la clave pertenece a hotmail, outlook | o msn, siga las instrucciones de esta página |
| Universidad                     |                                                    |                                                      | Campus Las Lagunillas s/n I 23071 - Jaé      |

**TERCER PASO:** Se le envía un email con un código y un enlace al email que especificó en su solicitud. Si no lo recibe tendrá que comprobar que no se fue a la carpeta SPAM.

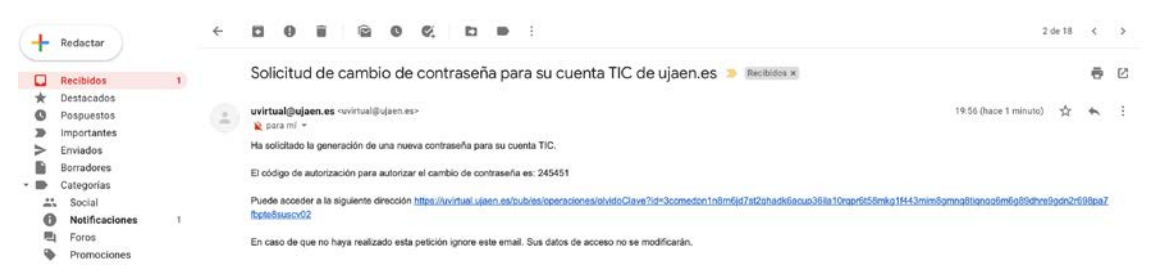

**CUARTO PASO:** Pulsando sobre el enlace que recibió por email pasamos a la pantalla donde debe de poner el código y darle al botón ENVIAR.

| UJa Universida<br>de Jaén       | d Iniciar sesión U. Virtual                                                                                                 |  |  |  |
|---------------------------------|----------------------------------------------------------------------------------------------------|--|--|--|
|                                 | OPERACIONES                                                                                                    |  |  |  |
| Inicio > Operaciones > Olvido   | Clave TIC                                                                                                    |  |  |  |
| Clave TIC mediante clave<br>DUA | Solicitud de nueva clave de cuenta TIC                                                                                      |  |  |  |
| Olvido Clave TIC                | Se ha mandado un mensaje al medio indicado que contiene un código de verificación con un tiempo de caducidad de 20 minutos. |  |  |  |
| Pago de recibos                 | Introduzca el código que le hemos mandado.                                                                                  |  |  |  |
|                                 | Código 245541<br>Enviar                                                                                                    |  |  |  |
|                                 | Si transcurridos 10 minutos no he recibido ningún mensaje, consulte la pagina ¿Tiene problemas con su usuario/contraseña?.  |  |  |  |
|                                 |                                                                                                    |  |  |  |
|                                 |                                                                                                    |  |  |  |
| UJa Universidad                 | Campus Las Lagunillas s/n I 23071 - Jaén<br>Guia de usuario<br>Aviso logal I Sugorencias                                    |  |  |  |
|                                 | Información general Operaciones                                                                                             |  |  |  |

**QUINTO PASO:** Automáticamente se genera un fichero PDF con su usuario y contraseña. Utilice un ordenador con el navegador Google Chrome, nunca lo realice desde dispositivos móviles como teléfono, tablet, etc.

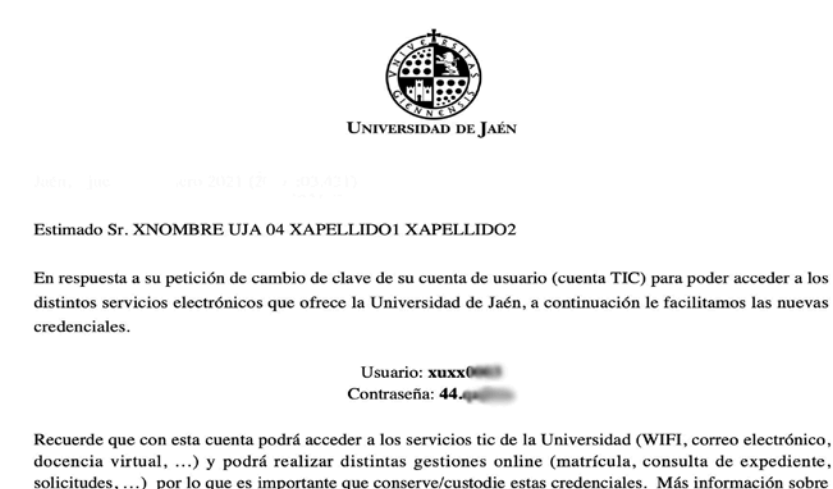

Recuerde que con esta cuenta poura acceder a los servicios ne de la Universidad (WIFI, correcte electronico, docencia virtual, ...) y podrá realizar distintas gestiones online (matrícula, consulta de expediente, solicitudes, ...) por lo que es importante que conserve/custodie estas credenciales. Más información sobre la cuenta TIC en https://www.ujaen.es/servicios/sinformatica/catalogo-de-servicios/identidad-corporativacuenta-tic

Su dirección de correo electrónico es xuxx0 @red.ujaen.es, a esta dirección podrá acceder con este usuario y contraseña a través de la dirección web http://correo.red.ujaen.es o desde la página principal de nuestra institución https://www.ujaen.es => intranet => Gsuite Gmail (+información en http://red.ujaen.es).

Sin otro particular, reciba un cordial saludo.